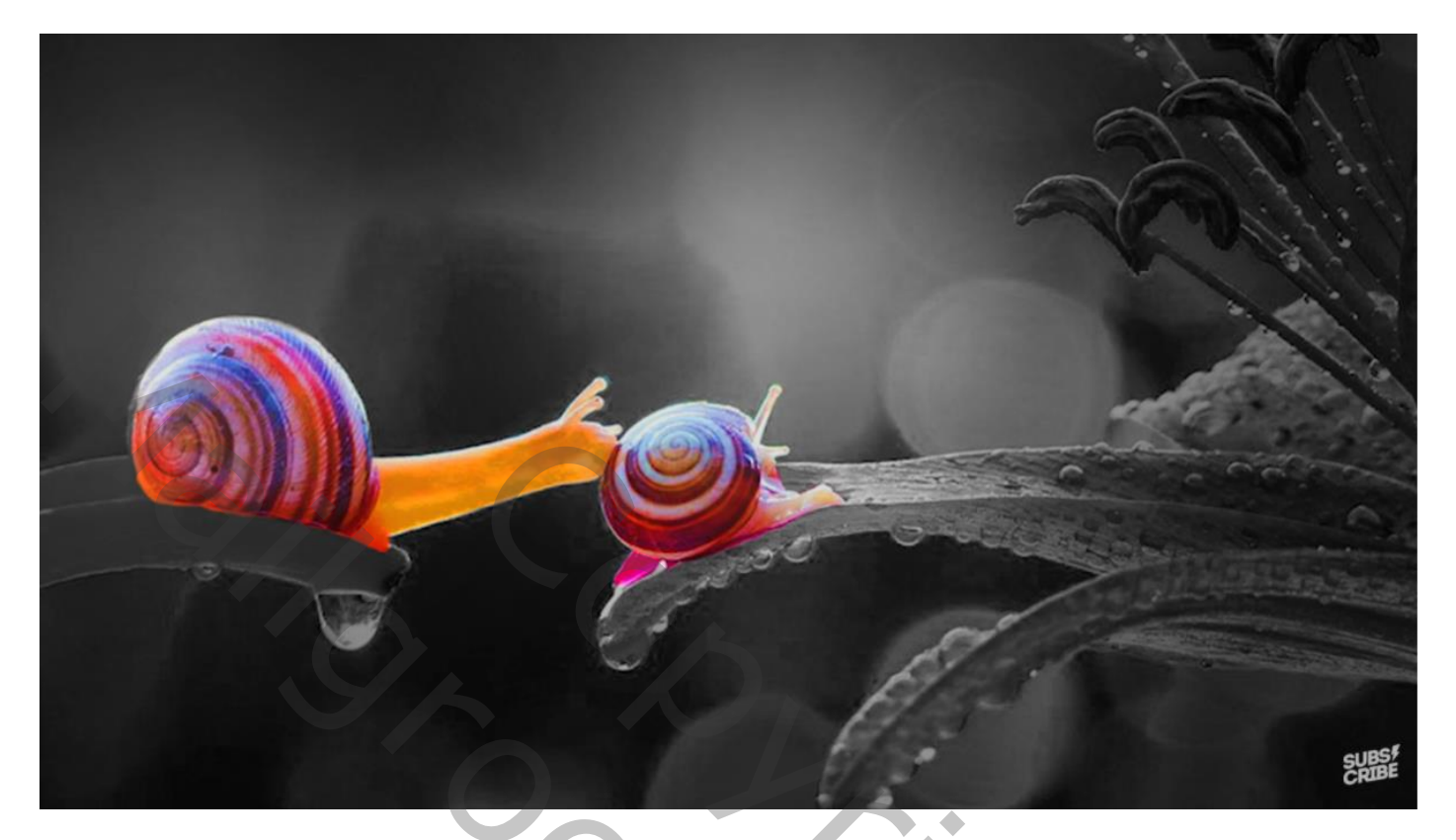

## Slakken líefde

Open de foto cara membuat en verklein de foto aan de bovenkant

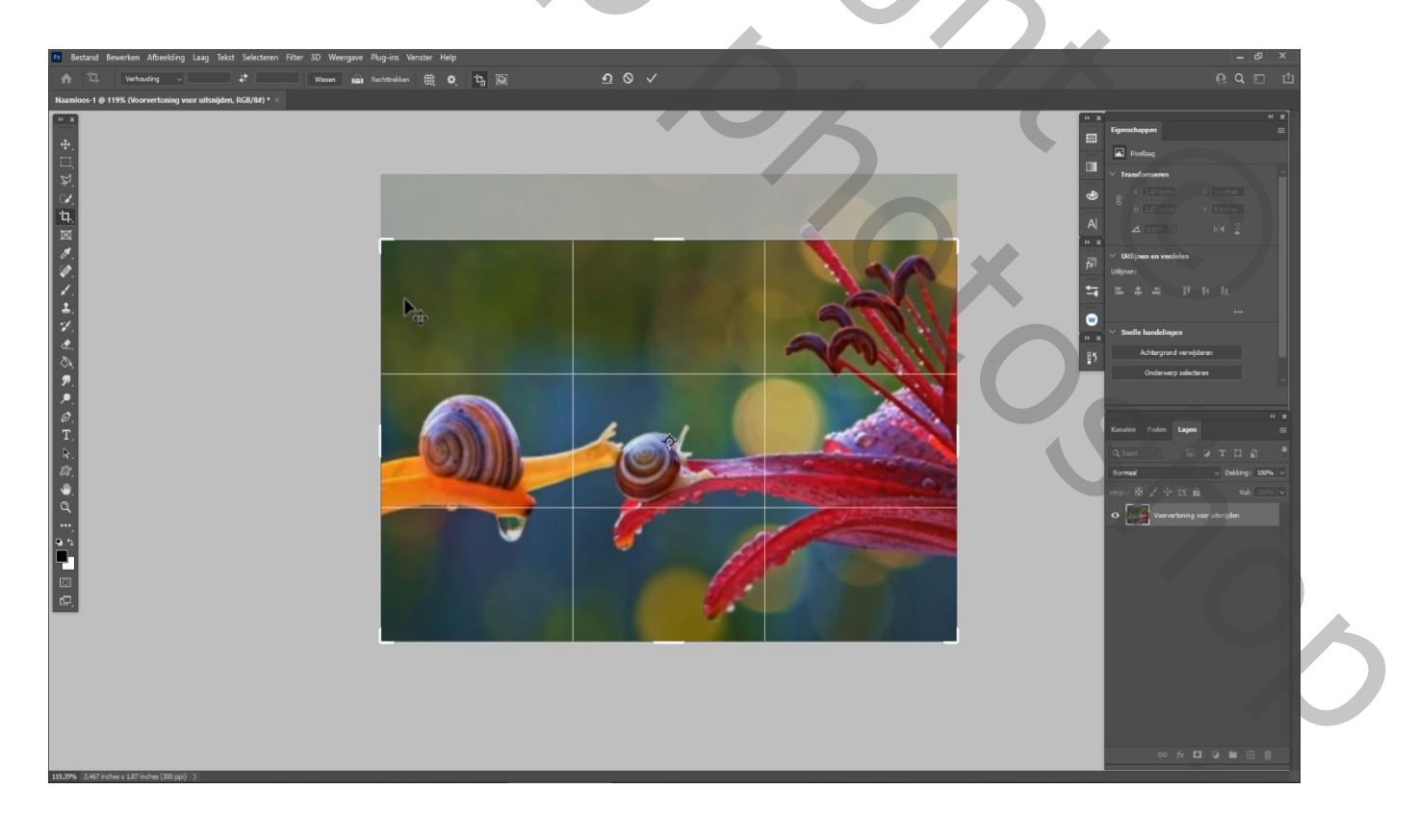

Slakken Liefde

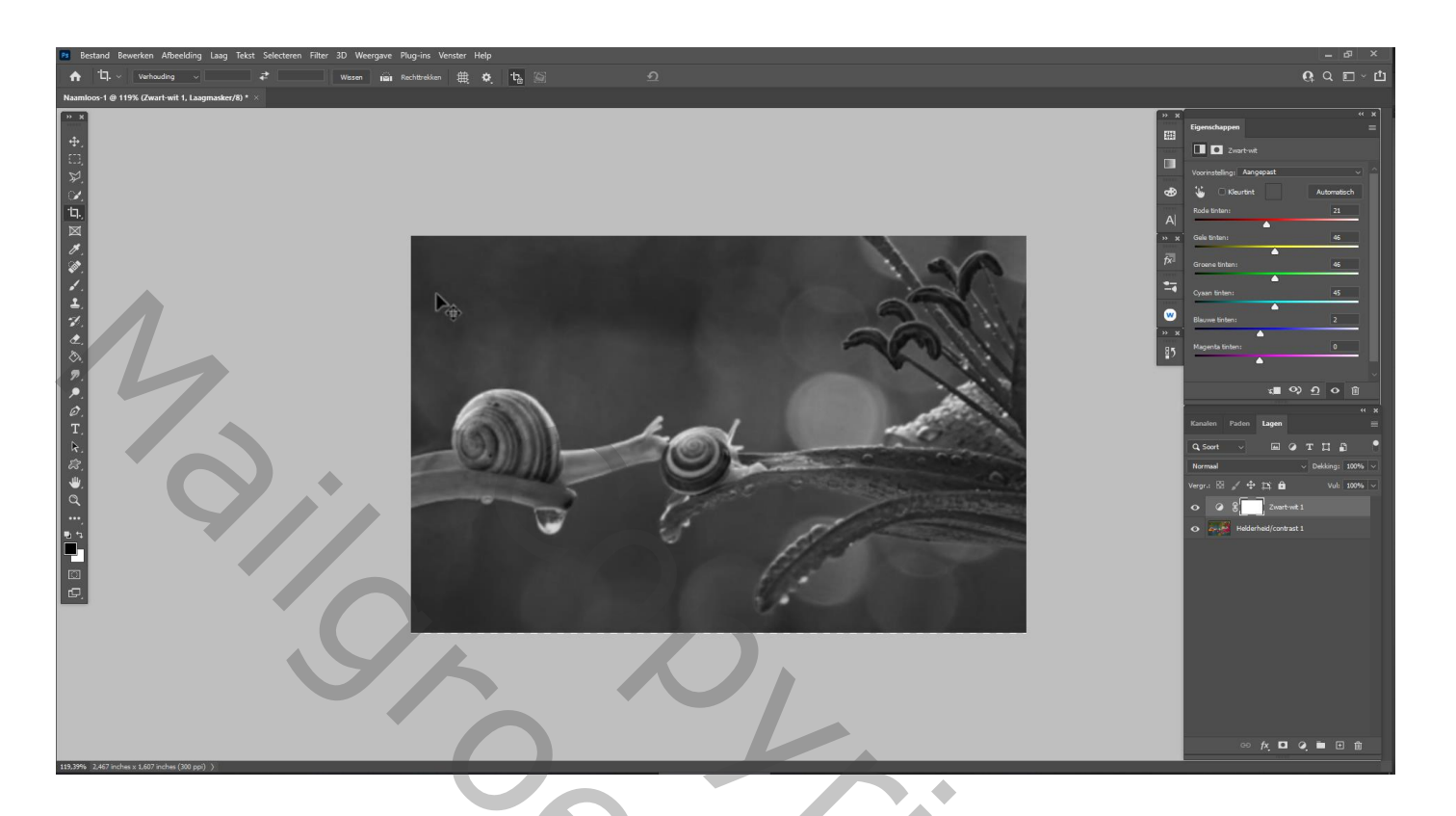

Met hard rond penseel kleur zwart op het laagmaskerde over de slak gaan zie voorbeeld

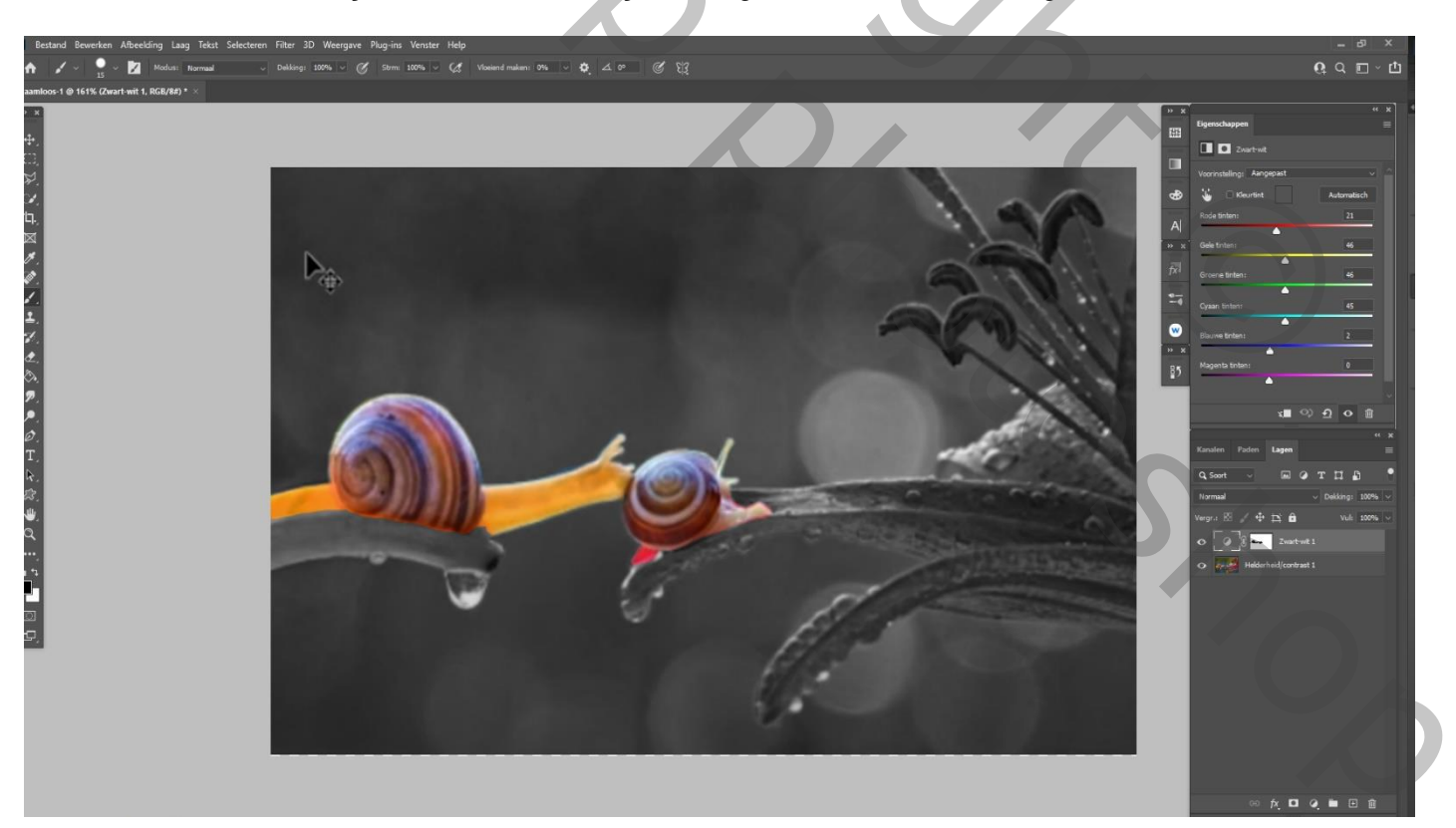

2

Onderste laag is actief ,aanpassingslaag verloop radiaal – hoek 90° schaal 130, zet de dekking op 75%

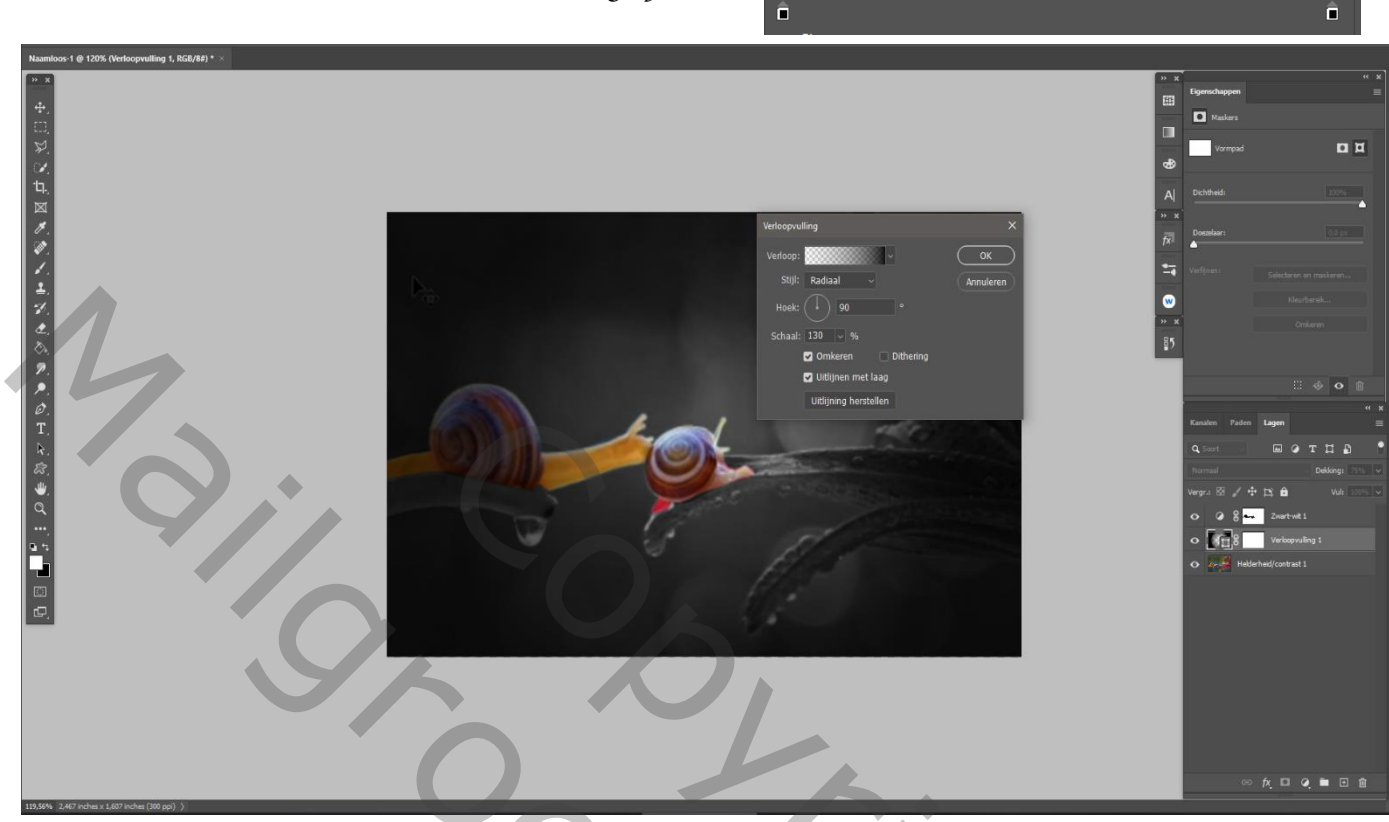

bovenste laag is actief, ctrl+a en klik op het laagmasker om een selectie te maken

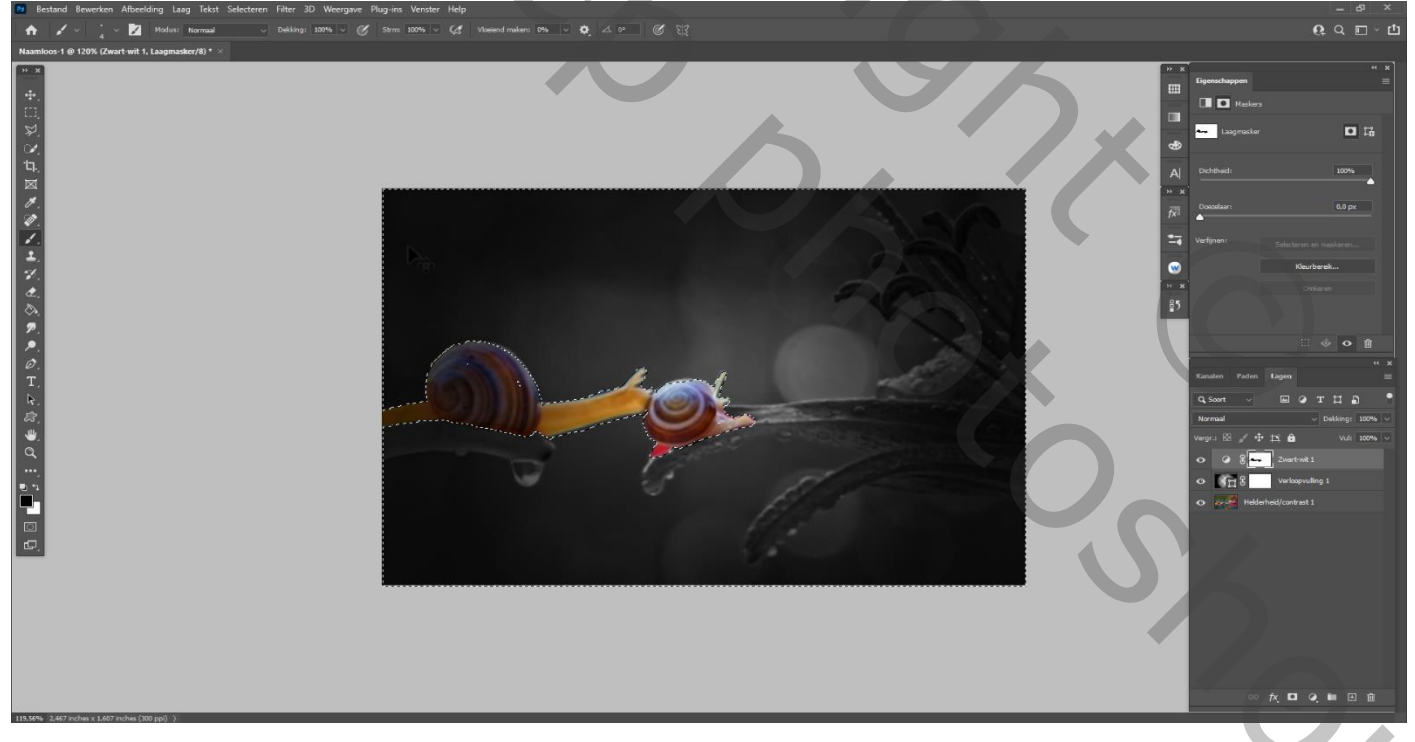

selectie laten staan en op de middelste laag het ketting verwijderen naast laagminiatuur op de middelste laag dan het laagmasker verwijderen , en terug terwijl de selectie nog aan is een laagmasker maken, zet de laagdekking op 64%

3

Slakken Liefde

Ireene

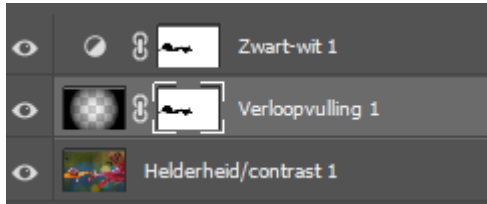

Bovenaan een nieuw laag, met zacht rond penseel kleur wit eenmaal klikken op je werk zet de laagdekking op 42%

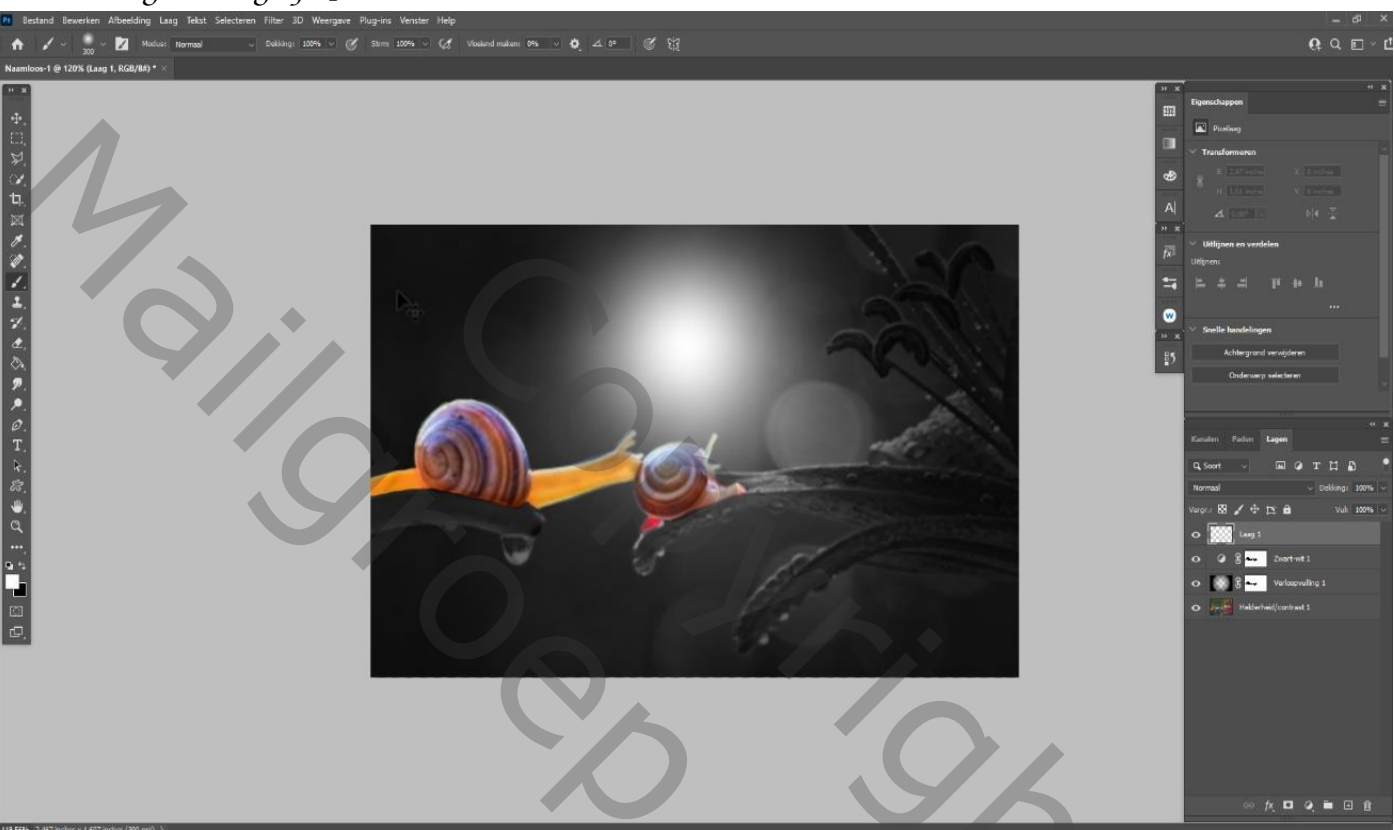

nieuwe laag nogmaals eenmaal klikken linksboven en zet de dekking op 20%

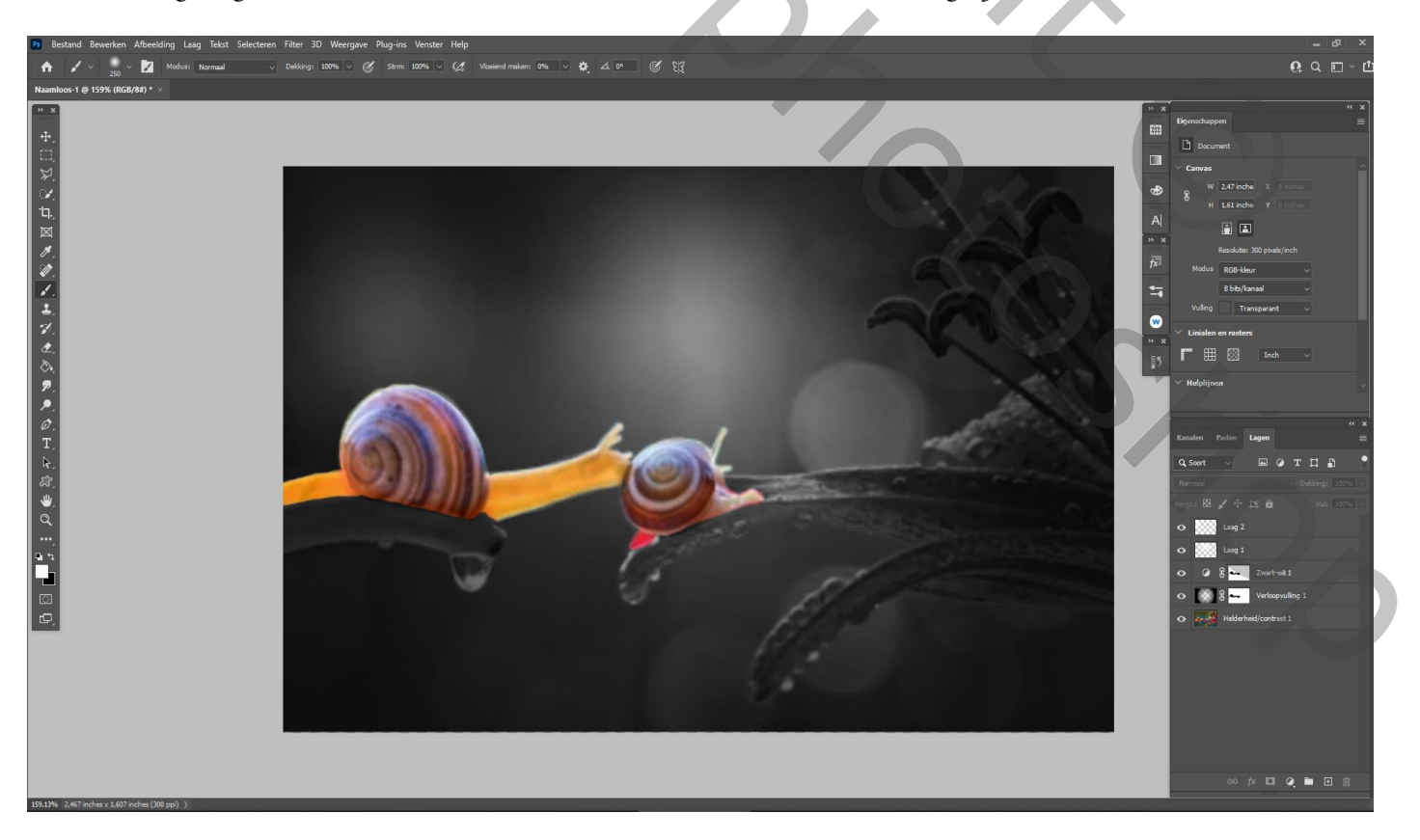

Slakken Liefde

Ctrl+alt+shift+e Dit was het dan

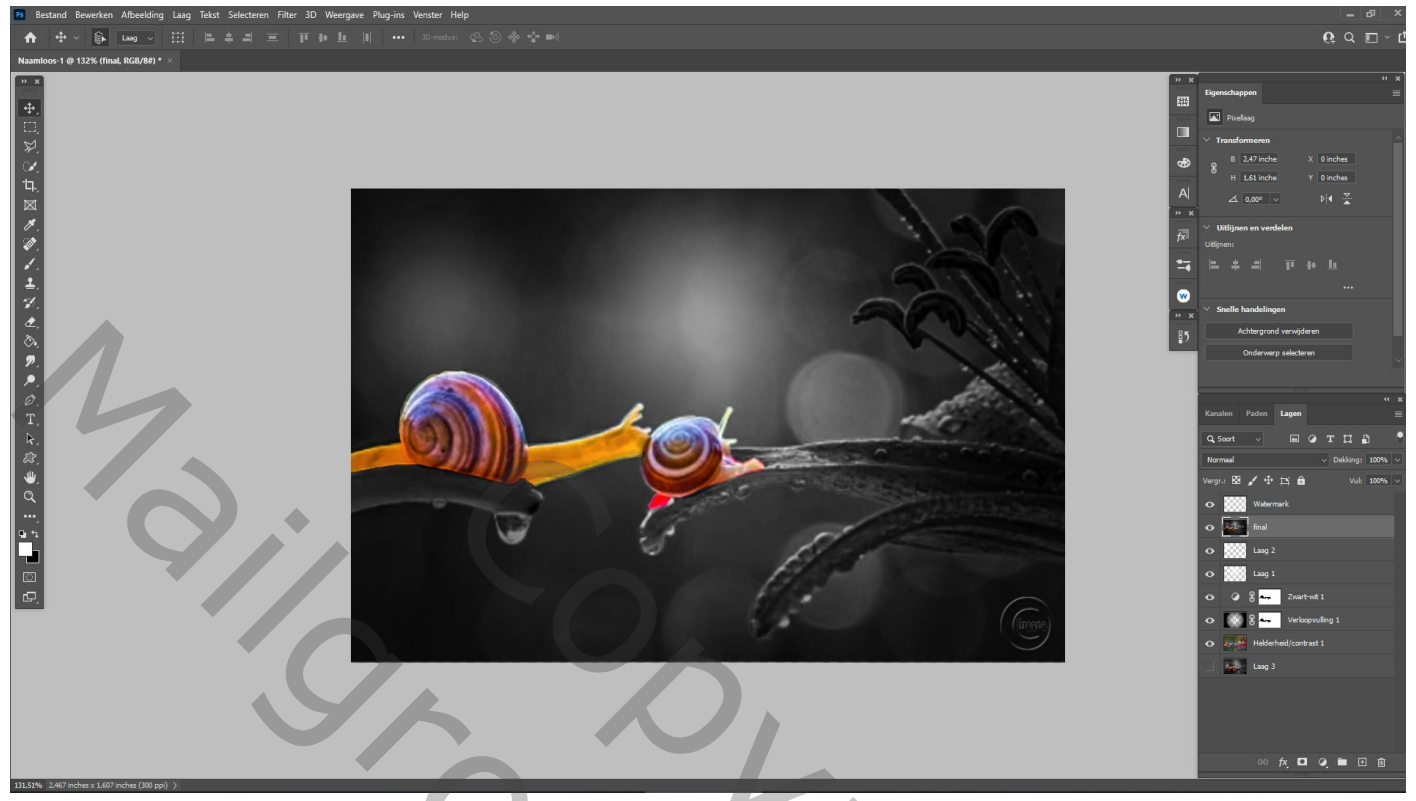

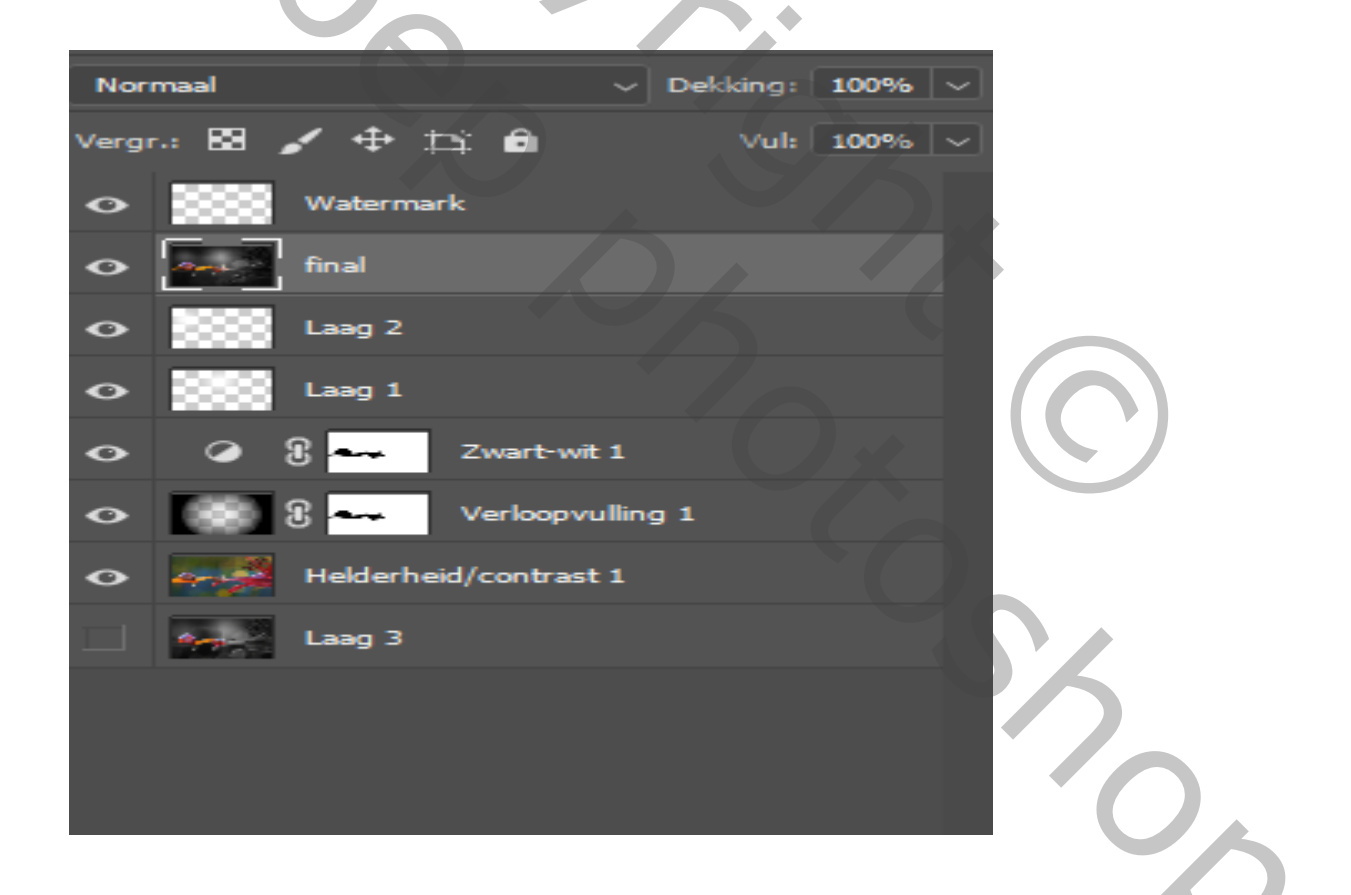

Ireene